# 專業證照系統操作手冊(學生)

如有任何問題請洽各系辦公室

# 1.校務系統→登錄→銀行帳號登錄作業

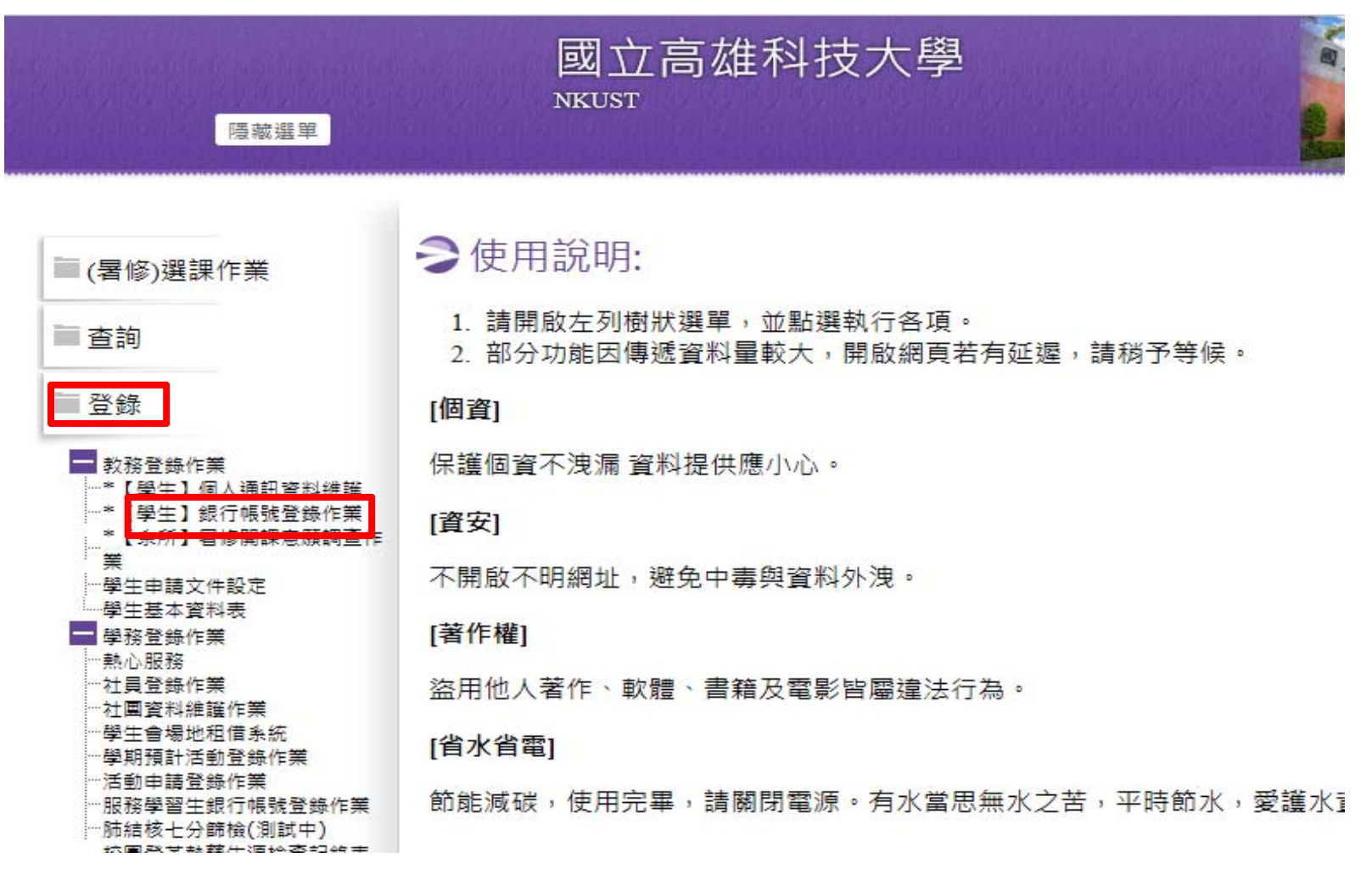

校務系統https://webap.nkust.edu.tw/nkust/index.html

#### 2.學生歷程平台點選"歷程管理"

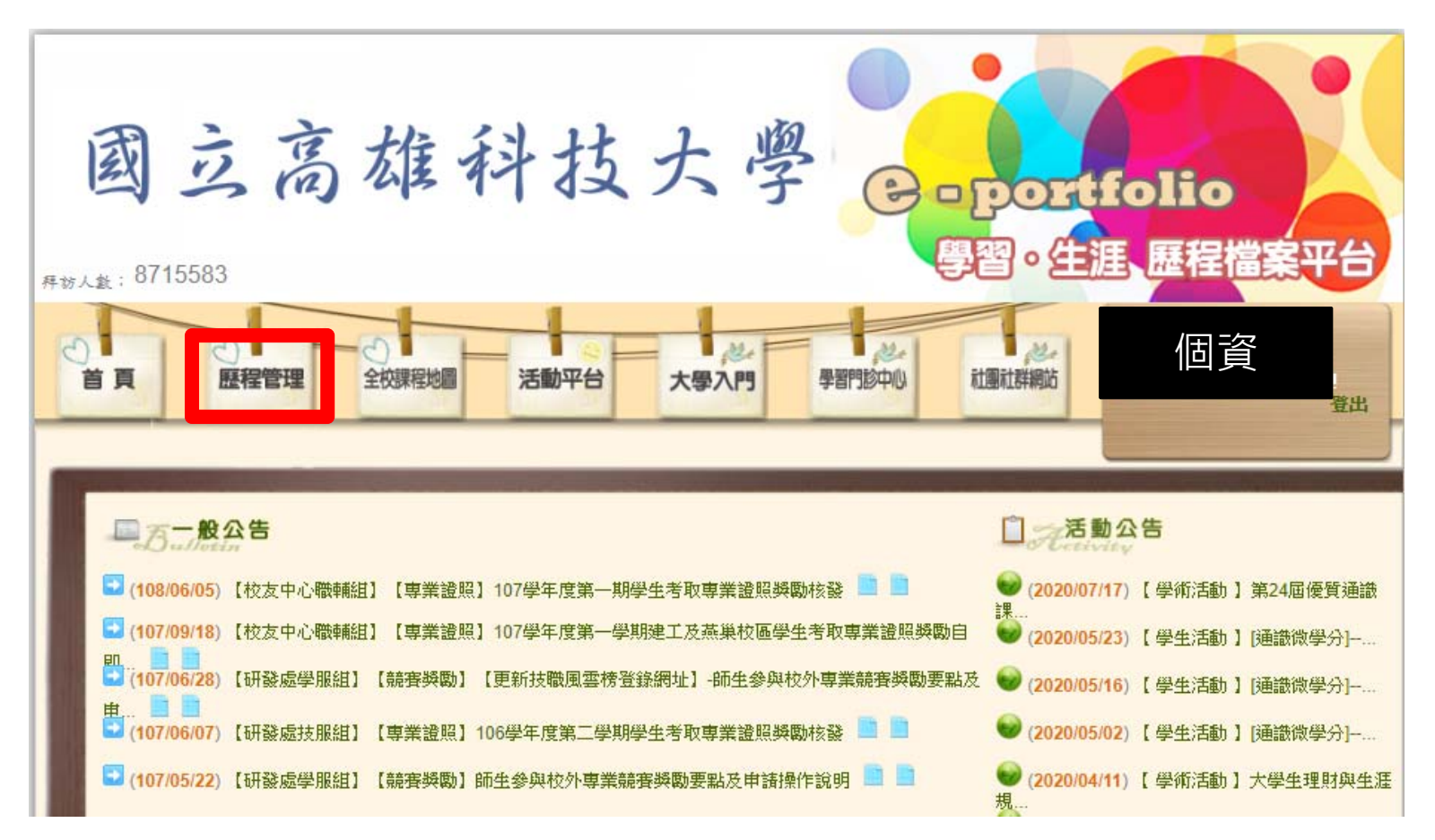

學生歷程檔案平台<u>http://ep.nkust.edu.tw/</u>

# 3.點選"個人歷程維護"

| <b>武</b><br><sub> 存訪人數</sub> : 87155 | 这高雄科技大學 Coportfol<br><sup>83</sup>                    | io<br>程檔案平台 |
|--------------------------------------|-------------------------------------------------------|-------------|
| 首頁                                   | 图 全校課程地圖 活動平台 大學入門 學習門診中心 社團社群網站                      | 個資          |
| 個人學習成果<br>個人歷程維護<br>個人修課歷程           | 學號/職編:       姓名:         專業證照:       查詢         寶寶 清除 |             |
|                                      |                                                       |             |
|                                      |                                                       |             |

### 4. 需先完成"基本資料"登錄

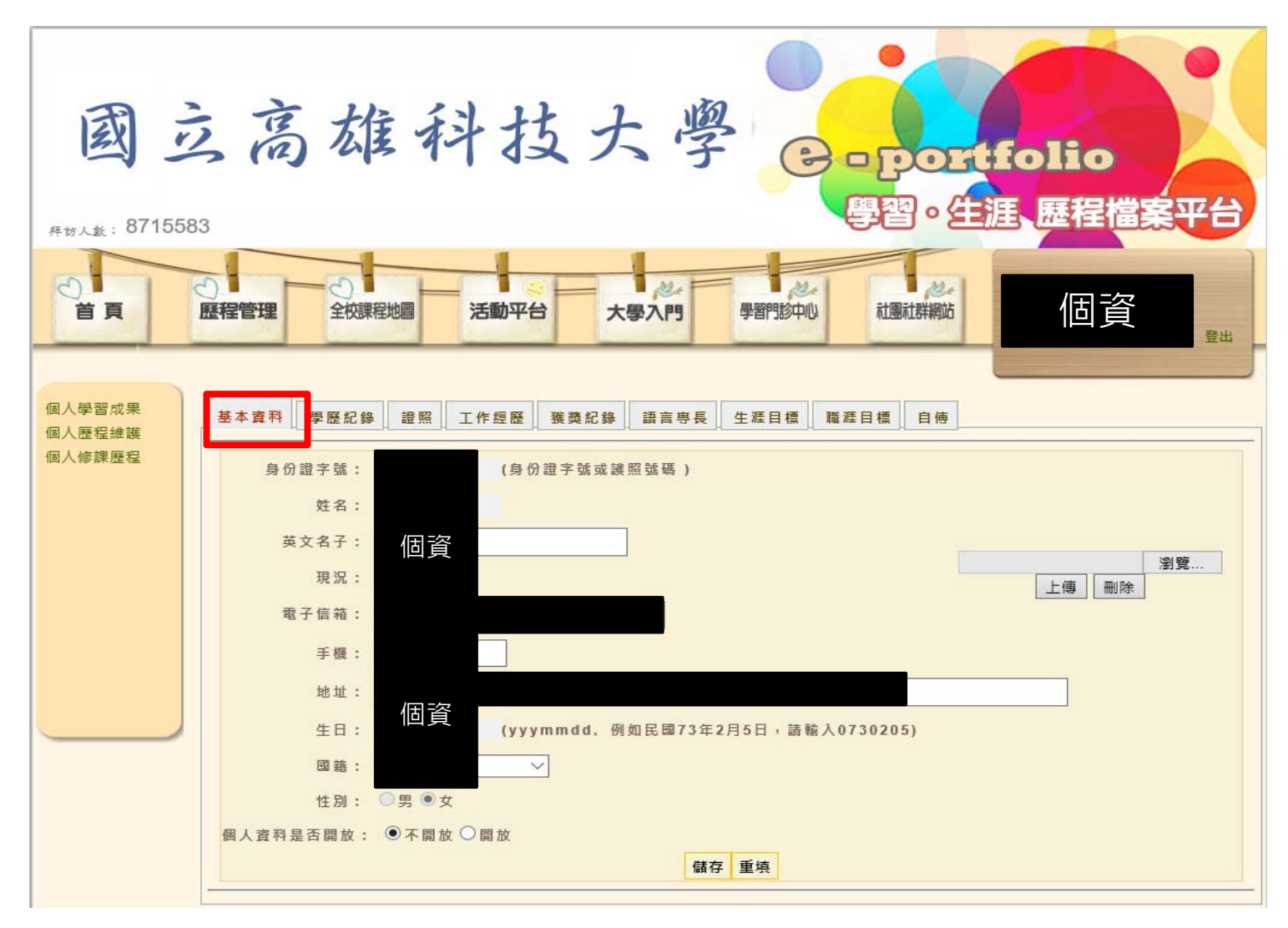

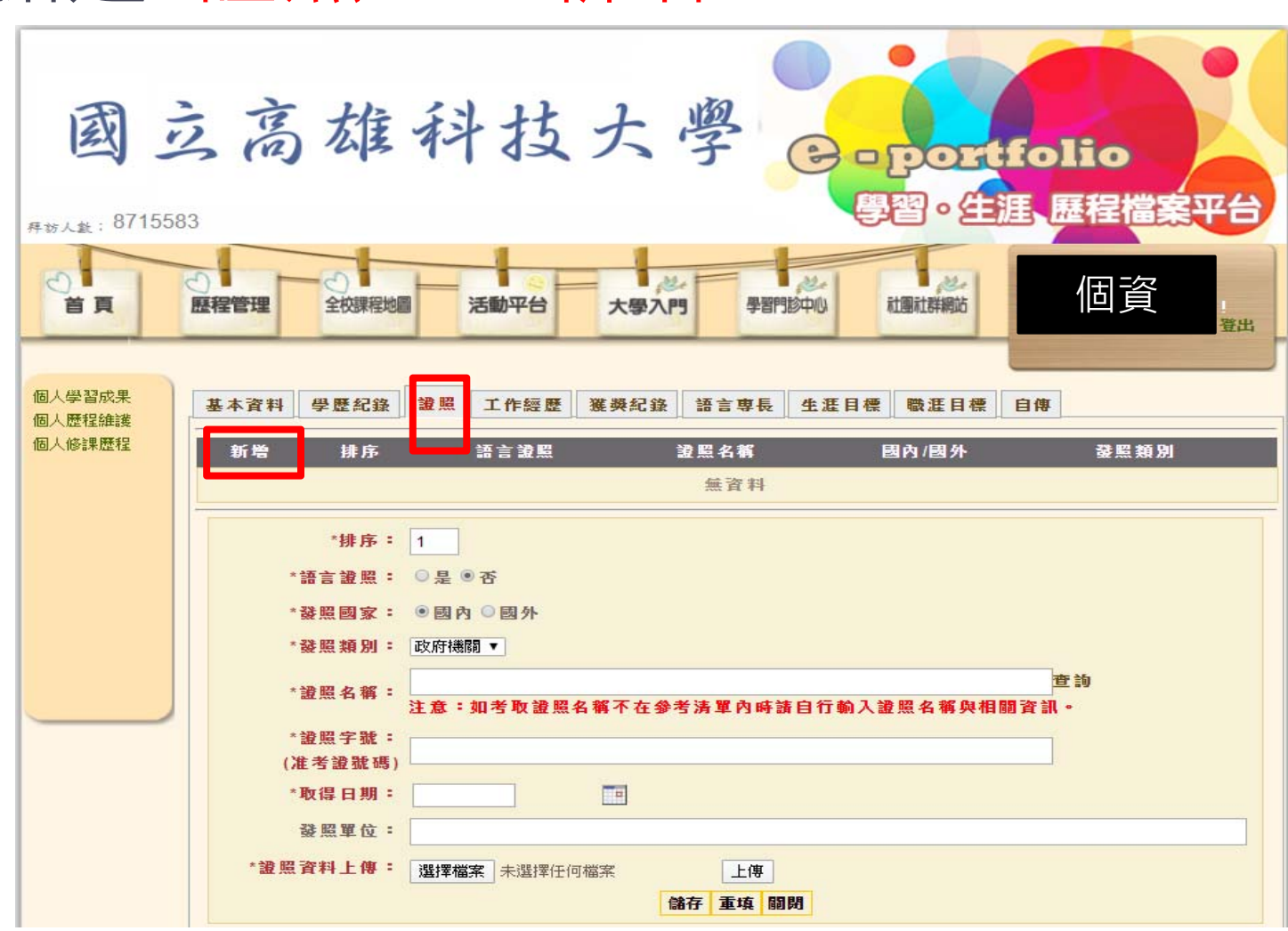

5.點選"證照"→"新增"

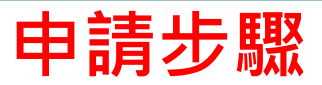

#### A.點選"新增"

- B.語言證照:點選"否"(本次非語言證照獎勵)
- C.發照國家:依發照單位所屬國點選
- D.發照類別:依證照屬性點選
- E. 輸入證照名稱(可參考清單)
- F. 輸入證照字號
- G. 輸入取得日期(請以選單方式,勿自行輸入)
- H.上傳佐證資料圖檔、證照正反面圖檔
- I.確認無誤後請點選"儲存",而後務必點選"申請獎金"以完成申請手續

| 基本資料  | 學歷紀錄                                    | 證照                            | 工作經歷                                  | 獲獎紀錄            | 語言専長                                      | 生涯目標              | 職涯目標          | 自傳   |       |      |      |
|-------|-----------------------------------------|-------------------------------|---------------------------------------|-----------------|-------------------------------------------|-------------------|---------------|------|-------|------|------|
| 新增    | 排序 語                                    | 言證照                           |                                       |                 | 證照名和                                      | Ş.                |               | [    | 國內/國外 | 發照類別 |      |
| 修改 刪除 | 1                                       | 否                             |                                       | 中事              | 善民國技術士                                    | 化工 丙級             |               |      | 國內    | 政府機關 | 已核准  |
| 修改 刪除 | 2                                       | 否                             | (CCI                                  | E-Routing )Cis  | co Certified Int                          | ernetwork Exp     | ert - Routing |      | 國內    | 國際認證 | 申請獎金 |
|       | *排序<br>*語言證照<br>*發照國家<br>*發照類別<br>*發照名獨 | : 2<br>: ○ 是<br>: ● 國<br>: 國際 | ●否<br>I内 ●函外<br>認證 ✔<br>IE-Routing )C | Cisco Certified | d Internetwork                            | : Expert - Rot    | uting         |      | Ť     | 韵    |      |
|       | *證照字號<br>(准考證號碼                         | 注意<br>:<br>[) XXX             | :如考取證照<br>(XXX                        | <b>鼠名稱不在參</b>   | 考清單內時讀                                    | <u></u><br>唐自行輸入譜 | 照名稱與相         | 闘資訊。 |       |      |      |
|       | *取得日期                                   | : 2013                        | 3/10/01                               | ]               |                                           |                   |               |      |       |      |      |
|       | 發照單位                                    | <b>:</b> 國際                   | 認証                                    |                 |                                           |                   |               |      |       |      |      |
| * 20  | 照資料上傳                                   | :                             |                                       | <b>)</b>        | <ul><li>9</li><li>上傳</li><li>儲存</li></ul> | <b>巨填 闘閉</b>      |               |      |       |      |      |

#### 務必於申請時程內點 選"申請獎金"送出 申請資料,逾時不候

注意

# 重要日期

## · 證照獲證期間:108年8月1日至109年1月31日

- •學生申請期間:109年3月15日至109年3月31日
- 系所審核期間:109年4月1日至109年4月10日
- 請務必於4月10日前繳交存摺影本(申請學生本人)
   至系上承辦人員